## TKSQL Upgrade Installation Quick Start

Installation Guide

TKSQL: v5.10.06 7/19/10

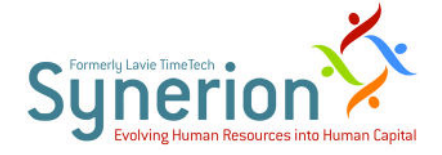

Synerion Systems Ltd. (hereinafter: "Synerion") technical documentation and the product(s) described herein are protected by one or more copyrights, patents, foreign patents trade marks or pending applications. No part of this publication may be reproduced or transmitted into any human or computer language in any form or by any means, stored in a retrieval system, transmitted, redistributed, translated or disclosed to third parties, or decompiled in any way including, but not limited to, photocopy, photograph, electronic, mechanical, magnetic or manual without the expressed written permission of Synerion, or its licensors, if any.

#### All copies, so authorized, shall contain a full copy of this copyright notice.

Synerion products are licensed products. The product licenses convey the right to use only those specific products, components, modules, features and/or functions specified in the license agreement or contract. This publication may mention or reference products, components, modules, features and/or functions that are not part of a particular license agreement. The customer is not entitled to the receipt of, or use of, any other products, components, modules, features and/or functions that may be referenced in any documentation provided to customer unless additional license fees are paid and an appropriate license agreement is duly executed. Synerion obligations with respect to its products and services are governed solely by the agreements under which they are provided.

This publication is furnished for informational use only and should not be construed as a commitment by Synerion. The information could include technical inaccuracies or typographical errors. Every effort has been made to make this publication as complete and accurate as possible, but it is provided "as is" without warranty of any kind, what so ever, either expressed or implied, including, but not limited to, the implied warranties of merchantability, fitness for a particular purpose, or non- infringement. Synerion may make improvements and/or changes in the program(s), product(s), and/or applications described in this publication at any time without notice. Due to continuous development of Synerion. Products, information published in this document may be trademarked or copyrighted by their respective owners, and are for identification purposes only.

#### Notice of Proprietary Rights

All Synerion products are licensed. This document and related products are protected amongst others by copyright and distributed under licenses restricting their use, reproduction, distribution, or decompilation. It is illegal to use any Synerion product, or Synerion product components, modules, features and/or functions that have not been properly licensed through Synerion. This document may reference products, components, modules, features and/ or functionality that are not part of your license agreement. Their inclusion or mention in this documentation does not constitute entitlement for receipt or use.

3/0-800

### **TABLE OF CONTENTS**

| Upgrading Any/All Features for TimeKeeper SQ<br>Installation |    |
|--------------------------------------------------------------|----|
| Multiple Workstation Installations (Client-Side)?            | 15 |
| Installing Special TimeKeeper SQL Programs                   | 17 |
| File Locations                                               | 19 |

## Upgrading Any/All Features for TimeKeeper SQL Server Installation

WARNING! Do not move or change the names of the database or any of the TimeKeeper folders. All structures must remain as they are installed by InstallShield! In order to make changes, perform an upgrade with InstallShield.

This chapter describes how to upgrade your current version of **TimeKeeper SQL** using the **TKSQL** wizard installer, designed to enable quick and easy installation and upgrade processes.

| NOTE:      | If you have only installed one feature, i.e. either programs or a database, but not both, and you would like to now install for the first time then refer to the <b>TimeKeeper</b> |
|------------|----------------------------------------------------------------------------------------------------|
|            | Full Installation Guide.                                                                                                    |
|            |                                                                                                    |
| IMPORTANT! | If a database installation or upgrade is performed, the entire server installation must                                                                                            |
|            | be performed on the server on which the database is located, assuming there is access                                                                                              |
|            | to the customer database. If there is no access to the SQL server, the database must                                                                                               |
|            | be manually backed up prior to running InstallShield.                                                                                                    |

It is highly recommended that the database and programs are manually updated in addition to the automatic InstallShield backup, in a separate place.

The **TimeKeeper** installation application file is available on the installation disk, and can also be downloaded from the **Synerion Systems** website.

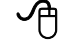

To upgrade using the wizard:

 Ensure all existing TKSQL applications are closed and no TKSQL users are operating the system.

- 2. If **iBrowse** and **TKSQL** are installed on the same server:
  - a. All **iBrowse** users must shut down the application as well.
  - **b.** The **iBrowse** COM must be shut down.
- 3. Double-click the **TimeKeeper** installation application file.

The InstallShield Wizard dialog opens, indicating that the wizard is preparing the setup:

| TimeKeeper 05.06.01 01/11/2009 - InstallShield Wizard                                                                            |                         |
|----------------------------------------------------------------------------------------------------|-------------------------|
| <b>Preparing Setup</b><br>Please wait while the InstallShield Wizard prepares the setup.                                         | No.                     |
| TimeKeeper 05.06.01 01/11/2009 Setup is preparing the InstallShield W<br>you through the rest of the setup process. Please wait. | izard, which will guide |
|                                                                                                    |                         |
|                                                                                                    |                         |
| InstallShield                                                                                                    | Cancel                  |

When the setup is ready, the **Welcome** screen opens:

| TimeKeeper (                | 05.06.01 01/11/2009 - InstallShield Wizard                                                                                                  | × |
|-----------------------------|----------------------------------------------------------------------------------------------------|---|
| Welcome<br>Modify,uogra     | ide, or remove the program.                                                                                                    |   |
| Welcome to<br>lets you modi | the TimeKeeper 05.06.01 01/11/2009 Setup Maintenance program. This program<br>ify the current installation. Click one of the options below. |   |
| 🔘 Modify                    |                                                                                                    |   |
| 1 <sup>1</sup>              | Select new program features to add or select currently installed features to<br>remove.                                                     |   |
| ⊙ Upgrade                   | Reinstall all program features installed by the previous setup.                                                                             |   |
|                             | Remove all installed features.                                                                                                    |   |
| meaneriloid                 | < Back Next > Cancel                                                                                                    |   |

Note the default is set to **Upgrade**.

4. Click Next. The Short Code screen appears:

| TimeKeeper 05.06.01 01/11/2009 - InstallShiel          | d Wizard 🛛 🛛 🔀  |
|--------------------------------------------------------|-----------------|
| Authentication<br>Enter dealer code for authentication | N2              |
| Enter short dealer code for authentication             |                 |
| I                                                      |                 |
|                                                        |                 |
| (extall chiefd                                         |                 |
| < Back                                                 | k Next > Cancel |

5. Enter the short HASP code.

#### **EXAMPLE:** 9727777

- 6. Click Next. If you have already installed the programs and the database, then when upgrading, the Select Features screen appears. Go to step 7. If you have only installed programs, then when upgrading the Select Features screen does not appear. Go to step 10. If you have only installed a database, then when upgrading the Select Features screen does not appear. Go to step 11.
- NOTE: If you have only installed one feature, i.e. either programs or a database, but not both, and you would like to now install for the first time then refer to the **TimeKeeper Full Installation Guide**.
- 7. The status screen appears while **TimeKeeper** prepares for upgrade:

| TimeKeeper 05.06.01 01/11/2009 - InstallShield Wizard                 |        |
|-----------------------------------------------------------------------|--------|
| Setup Status                                                          | No.    |
| The InstallShield® Wizard is repairing TimeKeeper 05.06.01 01/11/2009 |        |
| Installing                                                            |        |
| C:\Program Files\Lavie\TKSQL\TKSQL\PROGRAMS\ApmFixSQL.dll             |        |
| [111111                                                               |        |
|                                                                       |        |
|                                                                       |        |
|                                                                       |        |
|                                                                       |        |
| InstallShield                                                         | Cancel |

When the preparation ends, the feature selection screen appears:

| TimeKeeper 05.06.01 01/11/2009 (ver. 1                 | .8) 📃 🗖 🔀                                               |
|--------------------------------------------------------|---------------------------------------------------------|
| Features                                               |                                                         |
|                                                        |                                                         |
| Unselect feature if you don't want to upgrade it       |                                                         |
| <ul> <li>✓ Programs</li> <li>✓ SQL Database</li> </ul> | Description<br>Copy and Register TimeKeeper<br>Programs |
|                                                        | Next Cancel                                             |

- Select the features to be installed. To view a description of the action to be taken for a feature, click on the text to view the **Description** on the right of the screen:
  - Programs—copies and registers all TimeKeeper programs with the most updated version available.
  - SQL Database—upgrades the database for use with the **TimeKeeper** installation.
- 9. Click Next.

10. The TK Path screen appears, indicating the default path from which the upgrade will be performed. The path is the same path that was input when the original TimeKeeper

was installed with the wizard:

|        | TKSqL                                                                                                    |
|--------|----------------------------------------------------------------------------------------------------|
|        | TKSQL Installation                                                                                                    |
|        | TK Path C:\TKSQL Browse                                                                                                    |
|        | Finish Next Cancel                                                                                                    |
| NOTE:  | If you are installing the programs from the customer's database but the programs should be installed on a separate server, map the network drive from the database server to the second server, create a <b>TKSQL</b> folder and then select this path for <b>TKPath</b> . Ensure this is the default path that appears here. |
|        |                                                                                                    |
| WARNIN | G! Only install <b>TimeKeeper</b> in its own folder! When uninstalling the product, all files<br>in that folder in which the product was installed will be deleted, including any files<br>that are not part of the product! If the product was installed in the root folder of a                                             |
|        | drive, all files on that drive will be deleted when uninstalling the product!                                                                                                    |

**11.**The **Database Configuration** screen appears, indicating the default database for which the upgrade will be performed. The details are the same details that were input when the original **TimeKeeper** was installed with the wizard:

| TimeKeeper 05.06    | .01 01/11/2009 (ver. 1.8)         |
|---------------------|-----------------------------------|
| SQL Server Installa | ation and TKSQL.ini configuration |
|                     |                                   |
|                     |                                   |
| SQL Server Name     | RACHEL\SQL2005                    |
| SQL Authentication  | Windows Authentication            |
| SQL User Name       |                                   |
| SQL Password        |                                   |
| Database            | EXLIBRIS                          |
|                     |                                   |
|                     |                                   |
|                     |                                   |
|                     |                                   |
|                     | Finish Back Next Cancel           |

12.Click Next. The InstallShield will upgrade the existing, selected, database by using the CompareDB program. The Database Template dialog box appears:

| TimeKeeper 05.06.  | .01 01/11/2009 (ver. 1.8)        |
|--------------------|----------------------------------|
| Database template  | 9                                |
|                    |                                  |
|                    | Database template does NOT exist |
| SQL Server Name    | TALPIOT-05                       |
| SQL Authentication | SQL Server Authentication        |
| SQL User Name      | sa                               |
| SQL Password       |                                  |
| Database           | TimeKeeper_TM                    |
|                    |                                  |
|                    |                                  |
|                    |                                  |
|                    | Back Next Cancel                 |
|                    |                                  |

The default for the screen is that the option **Database template does NOT exist** is selected. Select, or unselect the option as follows:

- Checkmarked: Database template does NOT exist indicates that the wizard should create a database template by restoring an existing Synerion database as follows:
  - i. The wizard creates a database template by restoring an existing TK database.

- ii. The wizard upgrades the customer database based on the template that was created through the **CompareDB** program.
- iii. There is no need to complete an additional information on this screen. Optionally, enter:

DB Location—the location of the files used by the database template. The default location that appears is the location of the Microsoft SQL Server.

- No checkmark: When the **Database template does NOT exist** option is **not** selected, the wizard uses a database template created in advance:
  - i. The customer creates a database template by restoring an existing database in advance, **manually**.
  - **ii.** The wizard requests information about the server location and authentication of the database template: the user of the install wizard should supply:

SQL Server Name—the server on which the database template is located.

SQL Authentication—the authentication method used for the database template.

SQL User Name—user name used to access the SQL server on which the database template is located.

SQL Password—password used to access the SQL server.

Database—the database template.

iii. The wizard upgrades the customer database based on the template that was created through the **CompareDB** program.

**13.**Click **Next**. The **Installation Information** screen is displayed, confirming database details for the database to be installed:

| SI | (Sql Installation<br>TK Path : C:\TKSQL<br>TKSQL Size : 246369K<br>Drive C: Available Size : 97822504K QL Server Installation and TKSqLini<br>SQL Server Name: TALPI0T-05<br>SQL Authentication: SQL Server Authentication<br>SQL User Name: sa<br>Database: MASAD_NEW<br>SQL Installation Size : 90204K<br>Drive C: Available Size : 97822504K |
|----|----------------------------------------------------------------------------------------------------|
|    | Back Next Cancel                                                                                                    |

14.Click Next to upgrade TimeKeeper. The installation begins:

| TimeKeeper 05.06.01 01/11/2009 (ver. 1.8) |        |
|-------------------------------------------|--------|
| Installation                              |        |
|                                           |        |
|                                           |        |
|                                           |        |
|                                           |        |
|                                           |        |
|                                           |        |
|                                           |        |
|                                           |        |
|                                           |        |
|                                           |        |
| Copy ApmFixSQL.dll                        |        |
| (******                                   |        |
| Elapse Time 0:0:1                         |        |
|                                           | Cancel |
|                                           |        |

**15.**When the installation ends, a message appears notifying the location of the backup for the programs and/or database that was upgraded:

| TimeKeeper 05.06.01 01/11/2009 (ver. 1.8)                                                                               |  |  |
|----------------------------------------------------------------------------------------------------|--|--|
| Installation                                                                                                    |  |  |
|                                                                                                    |  |  |
|                                                                                                    |  |  |
| TimeKeeper 05.06.01 01/11/2009 (ver. 1.8)                                                                               |  |  |
| TKSQL programs and database were backed up and zipped to the following location<br>C:\Program Files\Lavie\TKSQL\DB_Back |  |  |
| ОК                                                                                                    |  |  |
|                                                                                                    |  |  |
|                                                                                                    |  |  |
| Installation finished                                                                                                   |  |  |
| Elapse Time 0:12:41                                                                                                    |  |  |
| Cancel                                                                                                    |  |  |
| Cancel                                                                                                    |  |  |

Note the location of the original database backup file, which was backed up prior to upgrading the system.

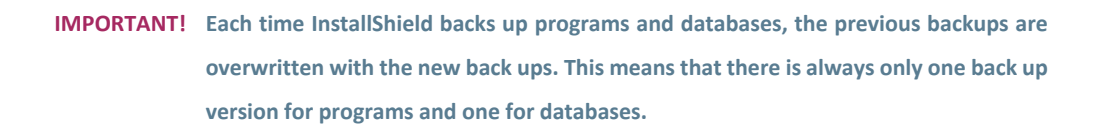

**16.**Click **OK**. The **Maintenance Complete** screen appears.

| TimeKeeper 05.06.01 01/11/2009 - InstallShield Wizard |                                                                                                    |  |  |  |
|-------------------------------------------------------|----------------------------------------------------------------------------------------------------|--|--|--|
|                                                       | Maintenance Complete<br>InstallShield Wizard has finished performing maintenance<br>operations on TimeKeeper 05.06.01 01/11/2009. |  |  |  |
|                                                       | < <u>B</u> ack <b>Finish</b> Cancel                                                                                               |  |  |  |

17.Click **Finish** to end the installation.

WARNING! Do not move or change the names of the database or any of the TimeKeeper folders. All structures must remain as they are installed by InstallShield! In order to make changes, perform an upgrade with InstallShield.

# Multiple Workstation Installations (Client-Side)

This chapter describes how to install TimeKeeper SQL on multiple workstations from one central location.

| WARNING!   | Currently, when installing the client on brand new computers, you must use the<br>InstallShield and install on each individual workstation.                                |  |  |
|------------|----------------------------------------------------------------------------------------------------|--|--|
|            |                                                                                                    |  |  |
| IMPORTANT! | IT! Each time special programs are available and installed on the server at the custome site, the programs must be registered on each workstation. To register the program |  |  |
|            |                                                                                                    |  |  |
|            | on each individual workstation, see the TimeKeeper Full Installation                                                                                                    |  |  |
|            | <b>Guide</b> . To perform multiple installations, see the process described in this chapter.                                                                               |  |  |

The **TimeKeeper** client-side installation application file is available on the installation disk, and can also be downloaded from the **Synerion Systems** website.

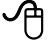

To install TimeKeeper on multiple workstations from one central location:

- 1. Place the MSI file anywhere on the central computer from which you are performing the installations.
- 2. Run a command line with the following parameters:

msiexec /i: constant

C:\TKSQL\_MSI\TkClientInstaller\_050601\_20091101.msi: location of the MSI file

INSTALLDIR=: constant

"\\TKSQL Server\Programs": location of the TimeKeeper installation on the server

/q: constant

EXAMPLE: msiexec /i C:\TKSQL\_MSI\TkClientInstaller\_050601\_20091101.msi INSTALLDIR="\\TKSQL Server\Programs" /q

## Installing Special TimeKeeper SQL Programs

This chapter describes how to install special **TimeKeeperSQL** programs, after the initial basic installation of the system.

### **TKSQL New Feature and Special Program Installation**

### Instructions

| NOTE:        | All special programs must be installed from the server from which <b>TimeKeep</b>        |
|--------------|------------------------------------------------------------------------------------------|
|              | run.                                                                                     |
|              |                                                                                          |
| To install a | a special program:                                                                       |
| NOTE:        | All special program installation steps are performed on the server side.                 |
|              |                                                                                          |
| 1. Ensure    | <b>TimeKeeper</b> is upgraded to the most recent release.                                |
| 2. Ensure    | that you run a full database backup.                                                     |
| 3. Ensure    | that you run <b>Backup 99</b> .                                                          |
| 4. Copy a    | ll relevant .dll files to the <b>TK</b> folder from the relevant folder. For example: th |
| SPEC         | folder or the top level of the <b>TK</b> folder.                                         |
| 5. Run th    | e <b>reqemallw.exe</b> utility.                                                          |
| a. Fro       | m the <b>TKSQL</b> directory, click <b>reqemallw.exe</b> . The <b>RegEmAllw</b> window   |
| dis          | blayed.                                                                                  |

- **b.** Run this utility by clicking **Execute** from the main window.
- c. When the utility is finished running, click **Exit**.
- 6. Run the relevant sql scripts on the customer's database.
- 7. Update system messages as follows:
  - a. From TKSQL, select Maintenance => Restore Tables and System Tables.
     The Restore Tables and Files window is displayed:

| 7 Restore Tables & Files                                                   |                                                                                                    |
|----------------------------------------------------------------------------|----------------------------------------------------------------------------------------------------|
| ? B: E C S                                                                 |                                                                                                    |
| General Parameters System Configuration File: System Files System Tables S | Standard Files                                                                                                    |
| Standard Name Description                                                  |                                                                                                    |
|                                                                            |                                                                                                    |
|                                                                            | 🖬 Restore Tables & Files 🛛 🔀                                                                                                    |
| لف                                                                         | File Name         Drives           BACKUP99ZIP         Image: Comparison of the second second se |
|                                                                            | Directories                                                                                                    |
| Searching For Archive. Wait                                                | Lid Elec Of Tune                                                                                                    |
|                                                                            | Only Files (* ZIP)                                                                                                    |

- b. Find the most updated messages zip file wherever you saved it on the PC (listed in the Files, Programs and Database Updates table where relevant) and click OK.
- **c.** From the main window, click
- d. Click Exit when done.
- 8. Ensure any relevant image files are in the **TK** folder.
- 9. Exit and restart **TimeKeeper**.

### **File Locations**

This chapter provides paths for essential files referred to during different installations and upgrades.

• Program backup:

C:\program files\lavie\tksql\db\_back\tksql\_pr.zip

• Database backup:

C:\program files\lavie\tksql\db back\tksql db.zip

• Log files:

C:\program files\lavie\tksql\log\tksqlInstall\_yyyymmdd\_hhmmss